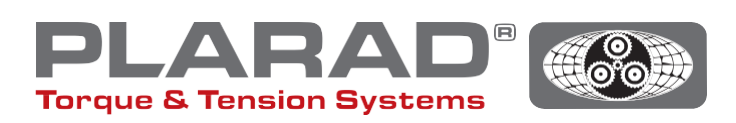

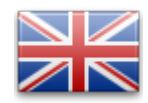

# Quick Guide Nutrunner DE1docu

Please note: This guide does not replace the original operating manual which must be read prior to using the tool.

# General description

The DE1*docu* can record and store up to 10 000 bolted joints including the faulty ones. The recorded bolting data is retrieved via a WLAN-capable hub and a web browser. The DE1*docu* offers two possibilities:

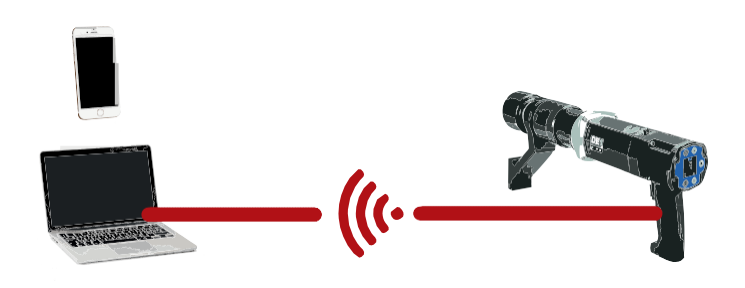

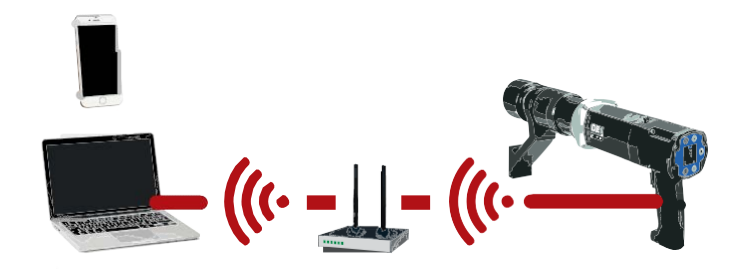

# 1. Wireless Acces Point (WAP)

The DE1*docu* is equipped with WAP, this enables devices to connect with it. Access therefore is possible with every approved end device.

## 2. Wireless Network (WLAN)

The DE1*docu* automatically connects with a WLANnetwork. Therefore connection can occur with all approved devices.

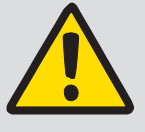

#### Note:

Only one device can be connected to the DE1*docu* at any one time, multiple device connections are impossible.

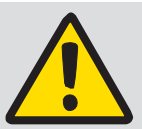

#### General note:

When using a WLAN network the virus scanner (Firewall) has to be so configured it will accept local IP-addresses.

In case of doubt please contact your IT administrator.

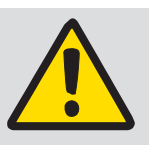

## Notes:

Data transfer via WLAN during the tightening process is impossible.

Minimum recommended distance to the WLAN-Router -Hub/-or WLAN-repeater -devices, such as computer, laptop etc. should be  $\leq$  5m.

Connection can take while, as the device makes several attempts successively.

# Description of the WLAN-menu

To open the menu press the buttons • + • and navigate with the buttons • / • with the corresponding menu option. Confirm your selection with •.

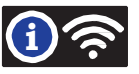

1st - 4th. line: this shows if the DE1*docu* is connected with a WLAN network

- WLAN not con.
  WAP active
  Access point of the DE1*docu* is active.
  There is no connection with a WLAN network.
- WLAN connecting... Connection to a WLAN network is being established.
- WLAN connectedWLAN connection is successful.MUSTER\_WLANName of the connected WLAN network is indicated.MAC:60019428793AThis refers to the MAC address of the DE1 docu (example).192.168.10.191This is the IP adress approved via DHCP (example).
- WLAN connect failed WLAN connect failed Connection failed. (switch the mains power supply on and off or switch WLAN on/off).

Docu No. shows how many data entries (one per bolted joint) have been recorded and stored, as well as the max. amount of free storage.

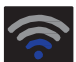

#### Network signal

Quality of the WLAN connection is indicated via the amount of blue bars on the display. Signal strength should be at least two bars. If not please look for another place with better signal strength. WAP mode is indicated with one dot.

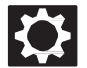

#### System setup / password protected

The following functions can be set in the menu System Setup:

Error ackn Switch on confirmation of error After activation work may only continue if bolting operation is fault-free. In the event of a faulty bolting joint, this has first to be confirmed with  $\bullet + \bullet$ . Switch on documentation Docu on Every bolted joint is recorded when this option is enabled. This will be shown with Icon F in the upper screen bar. Automatic WLAN network connection UWLAN on When this point is activated, the nutrunner tries to automatically connect with the WLAN network. If inactive, the WLAN access point is automatically activated. Turn on safety start Safe start When active, the nutrunner can only be turned on when the button combination • + • has been pressed. Please note! Press • and hold, then press •. When both buttons have been pressed, the trigger on the pistolgrip handle has to be pressed within 5 seconds. Locking is indicated by 📷 in the upper right corner. It is recommended, to switch the keylock on when using this function, to avoid unintentional adjustment of the settings.

## Instruction for the direct connection of the DE1 docu (WAP) in the system setup

- 1. Turn off "WLAN on" in the system setup.
- 2. Turn on the WLAN at your Terminal device.
- **3.** The DE1*docu* appears at the terminal as a WLAN spot with its name and the serial number ("82XXXXX"), unless the name has been changed beforehand (setup changes through the webserver DE1*docu*).
- 4. Dial and connect.
- 5. The factory-made password is "12345678".
- 6. With a few mobile devices there's a notification, that there is no internet connection available. Please confirm this notification so that the WLAN-connection can be maintained.
- 7. With your terminal device, please switch to the web browser (we recommend firefox or chrome).
- 8. Add IP address "192.168.4.1" in the address bar (unchangeable).
- 9. Now, the browser needs an authentication (cf. Figure 1).
- **10.** The name of the authentication is always the serial number of the nutrunner ("82XXXX").
- **11.** The password is either the master password or the user password of the nutrunner (standard "0000").
- **12.** The webserver of the DE1*docu* starts.

| DE1 Webserver - 8212345                                                                                                    |                    |
|----------------------------------------------------------------------------------------------------|--------------------|
| mentation verwalten / Manage documentation Einstellung / Setup                                                                                                    |                    |
| WLAN Netzwerkeinstellung                                                                                                    |                    |
| WLAN Nettwork Settings                                                                                                    |                    |
| Zum vrohinden des Derbischerolbers mit einem vorhandenen WLAN Netzwerk (zur 2.4GHz)<br>Gemiet für imfarmere to on erzistigt IVZ-IV serverir (only 2.4GHz)<br>(2020 bissedime / fabert 2020)                                                                                                    |                    |
| The second second s | Neu scannen/Reacan |
| SSID                                                                                                    |                    |
| Passwort Password                                                                                                    |                    |
| Preservent antergres/show password                                                                                                    |                    |
|                                                                                                    | Übernehmen/Save    |
| WIFI Access Point Einstellungen        WIFI Access Point Settings        De Delacitauber will reisen Accesspoint bereit (siz 2.400c)        The advances will prevale all NLAN access point (mig 2.400c)        AP Passwort AP Passwort:                                                                                                    |                    |
| Passwort anzeigen khow password                                                                                                    |                    |
|                                                                                                    | Übernehmen/Save    |
| Datum und Uhrzeit einstellen                                                                                                    |                    |
| Set Date and Time                                                                                                    |                    |
| Setzt das Datum und die Uhrzeit auf dem Drehschember auf die aktuelle des Computers (Systemzeit)                                                                                                    |                    |

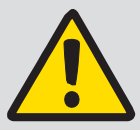

Note: When you're connecte

When you're connected via WLAN you cannot set or edit any WLAN-settings. You can only configurate WAP. You can

also connect to WPA2 secured connections (WPA is not supported) only.

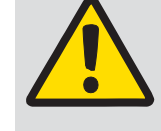

When using the WLAN network, the virus scanner (Firewall) has to be configured to accept local IP-addresses.

When in difficulty contact your IT administrator.

Note:

Figure 1

## Instruction to connect with a WLAN network

- 1. Connect the DE1*docu* with a terminal device via WAP (cf. "Instruction for direct connection").
- 2. Select the "setup"-tab (cf. Figure 2).
- 3. Authentication: Name, serial number, password: masterpassword (standard "0000").
- 4. Choose WLAN network or insert WLAN network name manually (SSID).
- 5. Insert and take over the WLAN password.
- 6. Unplug or disconnect the DE1*docu* from the mains (remove the mains power supply and wait for 5 to 10 seconds or switch WLAN on/off).
- 7. Turn on the WLAN in the DE1 docu setup (cf. "Setup/WLAN on").
- 8. Check the connection status in the WLAN info-menu.
- 9. Write down the IP address.
- **10.** Start a browser at your WLAN network terminal (we recommend firefox or chrome).
- 11. Insert the IP address in your address bar or insert "http://de1web-xxxxxx.local".
- **12.** Authentication as described at step 9 in WAP.

# Description of the web interface

You can download the documentation file at your web interface device. The download can take a few minutes, depending to the size of the file.

Also you can adjust your WLAN settings "date and time" via the "setup" –tab (mandatory during the initial setup).

Time will be transferred from the device to the DE1*docu*. Please update regularly.

| DE1 Webserver - 8212345                                           |                  |                               |
|-------------------------------------------------------------------|------------------|-------------------------------|
| Intation verwalten / Manage documentation                         | stellung / Setup |                               |
| Dokumentation verwalten                                           |                  |                               |
| Dokumentation verwalten                                           |                  |                               |
| Manage documentation                                              |                  |                               |
| Manage documentation<br>Daterstize herunterladen<br>Download data |                  | Herunterladen / Download Data |

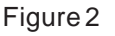

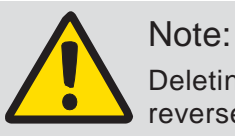

Deleting a documentation file can't be reversed.

## Description of the table contents

#### Nutrunner information:

| DE1. Sno            | Serial number of the DE docu, on which the data sets have been generated     |
|---------------------|------------------------------------------------------------------------------|
| Mot.No, Gear No     | Serial number of the motor (drive unit) and the gear                         |
| DispSw, CuSw, WLANS | Software version number of the display, the control unit and the WLAN module |
| DtNo                | Record number. One (per DE1 docu) unique number of the data sets             |

#### Bolting application information:

| ID              | Consecutive number of the data sets, one per executed bolting                             |
|-----------------|-------------------------------------------------------------------------------------------|
| Date            | Date of bolting                                                                           |
| Time            | Time of bolting                                                                           |
| Mode            | Bolting mode                                                                              |
| Set/Snug Torque | Set torque (in torque mode) (120 -> loosening mode) Pre torque (Torque/torque angle mode) |
| Max. Torque     | Maximum torque permitted during torque angle process                                      |
| Set Angle       | Set angle                                                                                 |
| Actual Angle    | Actual value of the angle                                                                 |
| State           | State of the bolting                                                                      |

#### Coding of the mode information:

| Mode | 0 | Torque mode                                  |
|------|---|----------------------------------------------|
|      | 1 | Anglemode                                    |
|      | 2 | Torque/Torque angle mode                     |
|      | 3 | Rotation angel counting mode                 |
|      | 4 | Test mode – verification of torque tightness |

#### Coding of the State information:

| tate | OK    | Bolting process OK                 |
|------|-------|------------------------------------|
|      | Err 1 | Userabort                          |
|      | Err 2 | Mains voltage too low              |
|      | Err 3 | Genreal error mains voltage        |
|      | Err 4 | Motor still turns at start startup |
|      | Err 5 | Motortemperature is too high       |
|      | Err 6 | Cancelled start (time out)         |

## Troubleshooting

| Error:                                                 | Removal of the fault:                                                                                                    |
|--------------------------------------------------------|----------------------------------------------------------------------------------------------------|
| On terminal device, the nutrunner is not shown as WAP. | Please check if the WLAN function is switched off at the nutrunner (WAP is only active when WLAN is turned off).                                                                                                    |
| The nutrunner doesn't connect to the WLAN network.     | Please check the field strength of the router . If there isn't any blue bar at the WLAN symbol, the signal strength is too low. Please reduce the distance between the router and the nutrunner.<br>Please check if SSID and password have been entered correctly. |
| WAP doesn't connect                                    | Please deactivate or delete all connected devices. Multiple connections are not possible.                                                                                                    |
| The display of the imported CSV data is incomplete     | Please activate the semicolon (;) as separating character in your spreadsheet software import settings.                                                                                                    |

### **Technical data**

| Safety standard:        | WPA2                                                 |
|-------------------------|------------------------------------------------------|
| Frequency range:        | 2,4 GHz                                              |
| WLAN standard:          | IEEE 802.11b/g/n                                     |
| Coverage:               | Max. 30 m in open spaces, max. 15 m within buildings |
| Encryption standard:    | AES                                                  |
| Network protocol:       | IPv4, TCP/ http                                      |
| Communication protocol: | DHCP                                                 |
| Temperature range:      | -20°C to 60°C (Docu-modul, only read-out)            |

Maschinenfabrik Wagner GmbH & Co. KG | Birrenbachshöhe | 53804 Much | info@plarad.de | www.plarad.de

Reproduction and copying, also in excerpts, only with former written permission. Subject to change without notice. We do not accept any warranty and liability for printing and information errors.